Introduction of the digitization software GDgraph Workshop on EXFOR Compilation (Vienna)

CHEN Guochang cgc@ciae.ac.cn

#### China Nuclear Data Center China Institute of Atomic Energy (CIAE)

Aug. 29, 2013

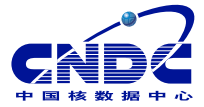

<ロト <四ト <注入 <注下 = 正

990

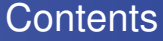

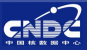

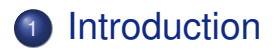

### Summary

Guochang CHEN (CNDC)

Introduction of GDgraph

Aug. 29, 2013 2/22

- A - N

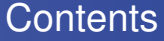

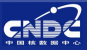

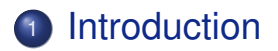

## 3 Summary

Guochang CHEN (CNDC)

Introduction of GDgraph

Aug. 29, 2013 3/22

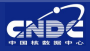

 Evaluators & Experimenters always desire experimental data sets (heavy ions)

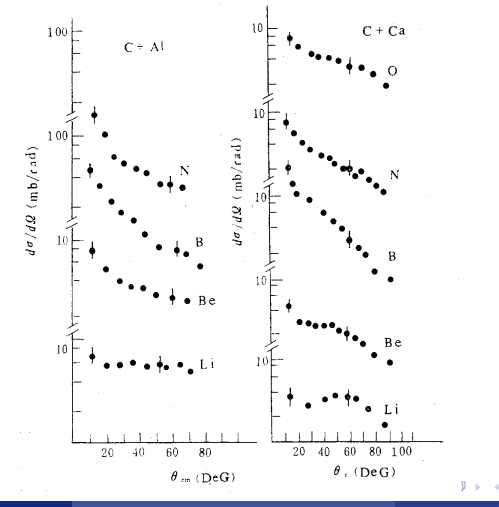

Guochang CHEN (CNDC)

Introduction of GDgraph

Aug. 29, 2013 4/22

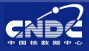

 Data are often published on figures without numerical values

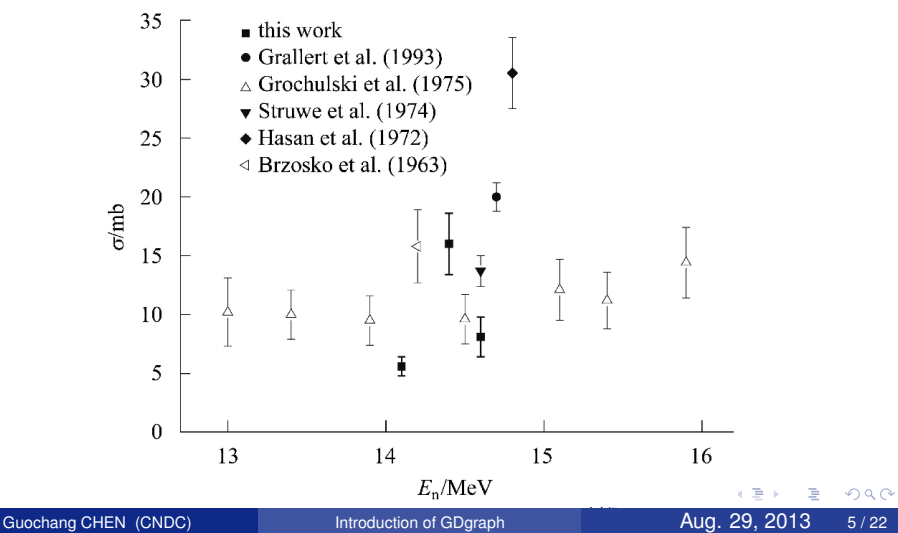

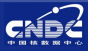

#### The quality of figure isn't good enough

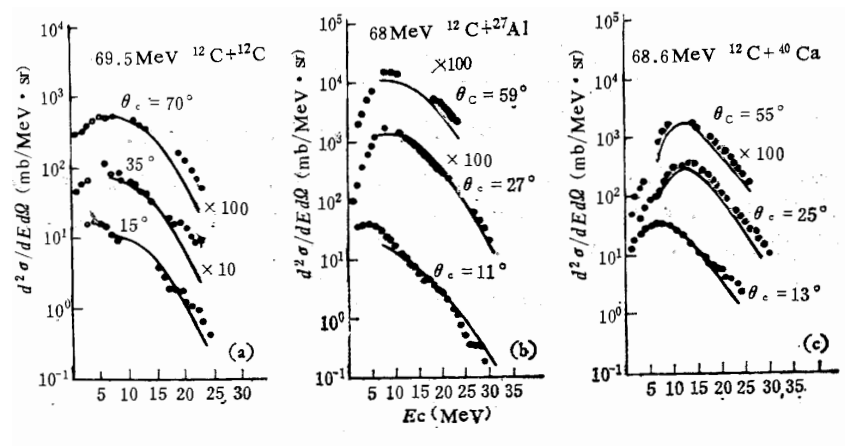

图 3 双微分能谱图 。是实验点。曲线是理论计算结果

Guochang CHEN (CNDC)

Introduction of GDgraph

Aug. 29, 2013 6/22

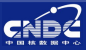

Aug. 29, 2013

Oifficult to identify the point in figure

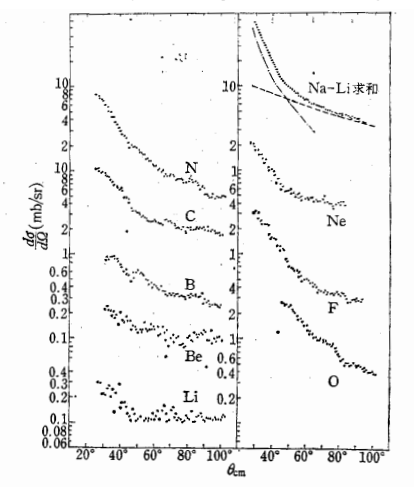

图 2 不同出射元素的对全能谱积分的角分布. 图中标 Li—Na 的曲线是对 Li—Na 求和,对全能谱积分的角分布.

Guochang CHEN (CNDC)

Introduction of GDgraph

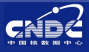

Researchers should not waste time to digitize numerical data on publications

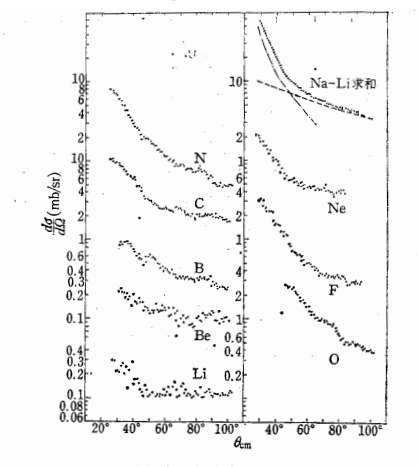

图 2 不同出射元素的对全能谱积分的角分布. 图中标 Li—Na 的曲线是对 Li—Na

求和,对全能谱积分的角分布。

Guochang CHEN (CNDC)

Introduction of GDgraph

Aug. 29, 2013 8/22

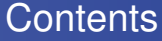

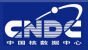

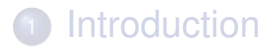

#### Summary

Guochang CHEN (CNDC)

Introduction of GDgraph

Aug. 29, 2013 9/22

3 1 4 3

< 17 ▶

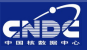

### Short history

### Requirements from evaluation & measurement

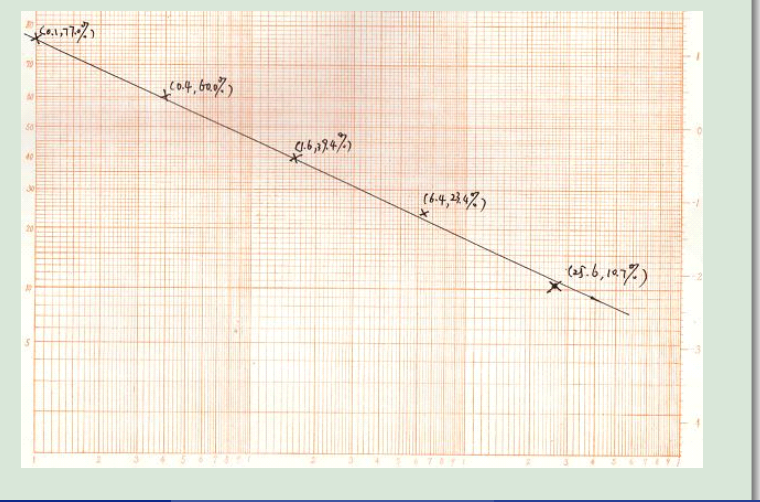

Guochang CHEN (CNDC)

Aug. 29, 2013 10/22

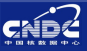

#### Short history

- Requirements from evaluation & measurement
- Start to develope a software for digitization since 1997
- GDgraph developes using from VC++ to Perl
  Version 5.0 Windows and in Objects 2.5
- Version-5.0, Windows and in Chinese & English

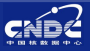

#### Short history

- Requirements from evaluation & measurement
- Start to develope a software for digitization since 1997
- GDgraph developes using from VC++ to Perl
  Version-5.0, Windows and in Chinese & English

-∢ ∃ >

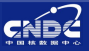

#### Short history

- Requirements from evaluation & measurement
- Start to develope a software for digitization since 1997
- GDgraph developes using from VC++ to Perl
- Version-5.0, Windows and in Chinese & English

- E

A D > A A P >

## GDgraph-1.0

- 2001 released, VC++
- Mold of GDgraph fits the basic requirements
- BMP file is readed only
- One set data are digitized only
- Can't change interface size & move point
- No xy-error, can't randomly delete point

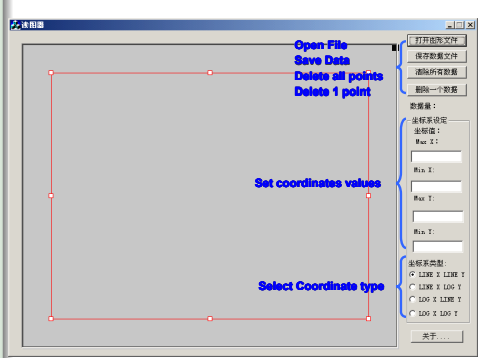

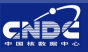

Guochang CHEN (CNDC)

Aug. 29, 2013 11/22

- E

## GDgraph-1.0

- 2001 released, VC++
- Mold of GDgraph fits the basic requirements
- BMP file is readed only
- One set data are digitized only
- Can't change interface size & move point
- No xy-error, can't randomly delete point

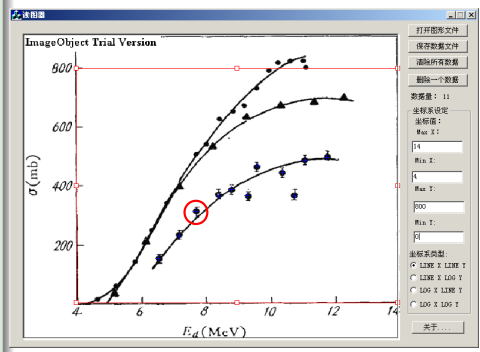

A D > A A P >

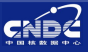

- E

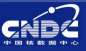

#### GDgraph-2.0

- 2006 released, Perl
- Graphics file (jpg, png, bmp...)
- Figure zoom in/out
- Rotate figure
- Figure size auto fit to window
- Revert figure size

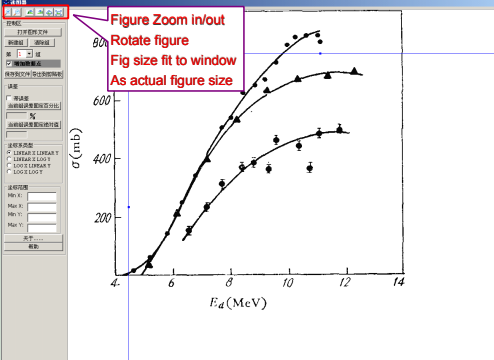

イロト イヨト イヨト イヨト

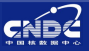

#### GDgraph-2.0

- 2006 released, Perl
- Graphics file (jpg, png, bmp...)
- Figure zoom in/out
- Rotate figure
- Figure size auto fit to window
- Revert figure size

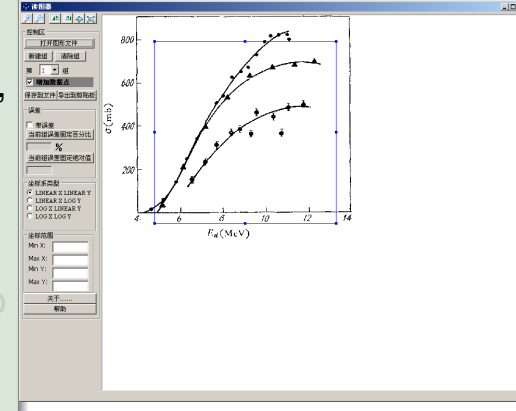

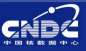

#### GDgraph-2.0

- 2006 released, Perl
- Graphics file (jpg, png, bmp...)
- Figure zoom in/out
- Rotate figure
- Figure size auto fit to window
- Revert figure size

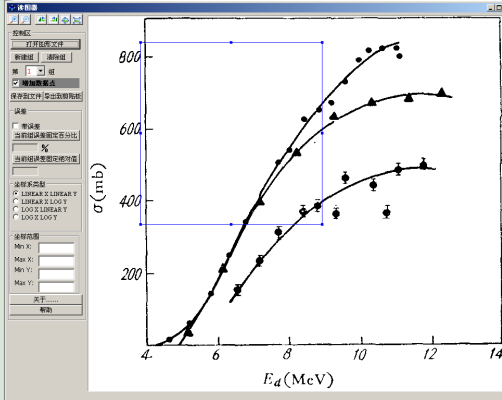

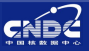

#### GDgraph-2.0

- 2006 released, Perl
- Graphics file (jpg, png, bmp...)
- Figure zoom in/out
- Rotate figure
- Figure size auto fit to window
- Revert figure size

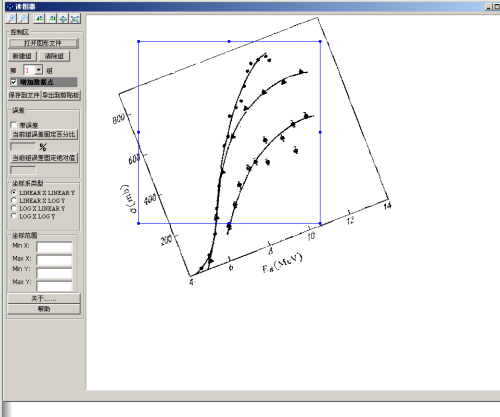

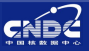

#### GDgraph-2.0

- 2006 released, Perl
- Graphics file (jpg, png, bmp...)
- Figure zoom in/out
- Rotate figure
- Figure size auto fit to window
- Revert figure size

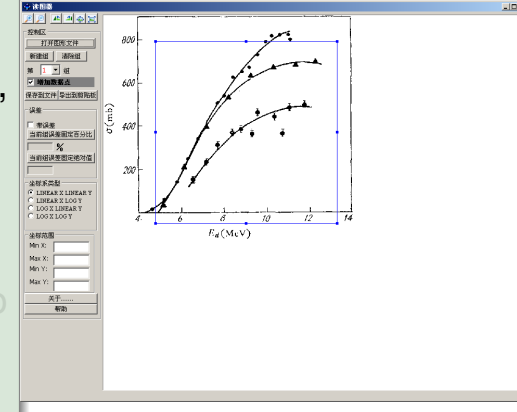

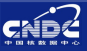

#### GDgraph-2.0

- 2006 released, Perl
- Graphics file (jpg, png, bmp...)
- Figure zoom in/out
- Rotate figure
- Figure size auto fit to window
- Revert figure size

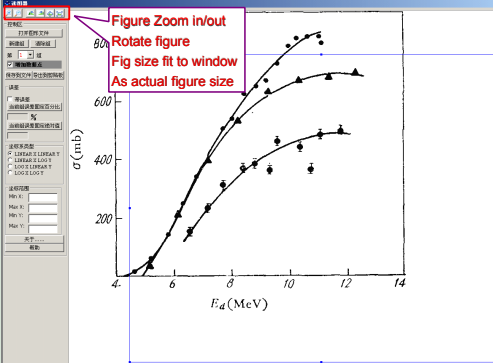

3 + 4 = +

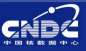

#### GDgraph-2.0

#### Add/Del data groups

- Max. 3 data groups
- Blue, red & green represent
- Add/move point by mouse
- Output data save as file/clipboard
- Digitize y error with mouse
- Set fix value of y unc.

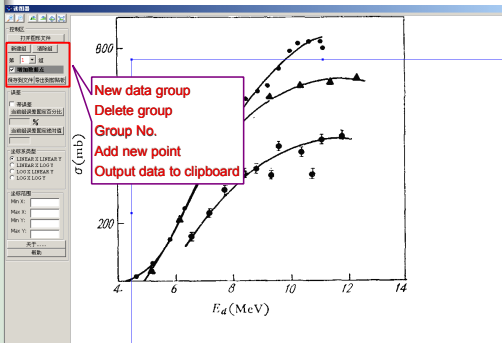

프 🖌 🛪 프 🛌

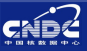

#### GDgraph-2.0

#### Add/Del data groups

- Max. 3 data groups
- Blue, red & green represent
- Add/move point by mouse
- Output data save as file/clipboard
- Digitize y error with mouse
- Set fix value of y unc.

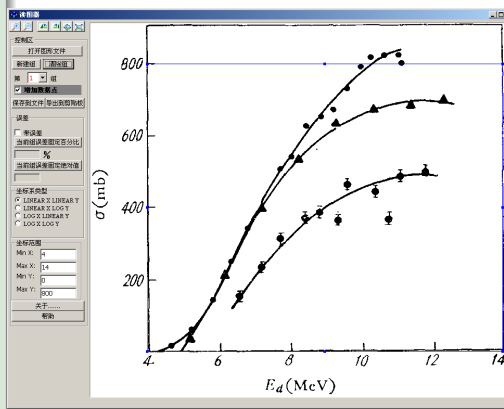

A D M A A A M M

Guochang CHEN (CNDC)

Aug. 29, 2013 12/22

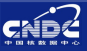

#### GDgraph-2.0

#### Add/Del data groups

- Max. 3 data groups
- Blue, red & green represent
- Add/move point by mouse
- Output data save as file/clipboard
- Digitize y error with mouse
- Set fix value of y unc.

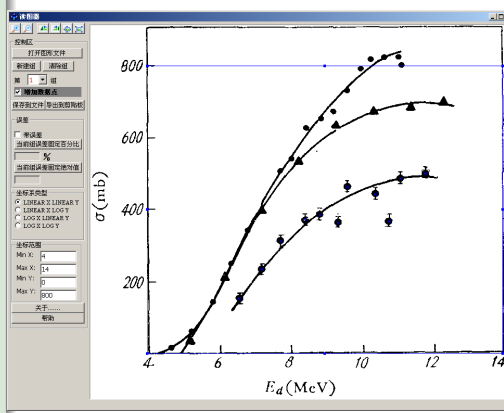

A D M A A A M M

Guochang CHEN (CNDC)

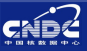

#### GDgraph-2.0

#### Add/Del data groups

- Max. 3 data groups
- Blue, red & green represent
- Add/move point by mouse
- Output data save as file/clipboard
- Digitize y error with mouse
- Set fix value of y unc.

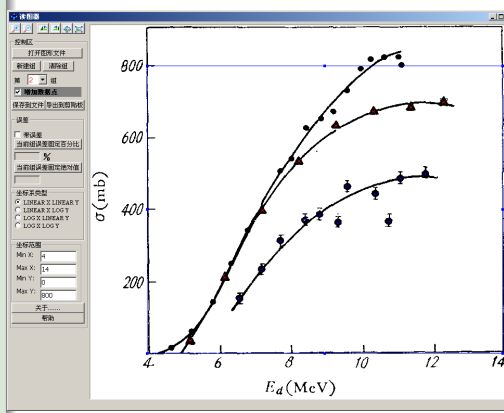

A D M A A A M M

Guochang CHEN (CNDC)

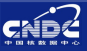

#### GDgraph-2.0

#### Add/Del data groups

- Max. 3 data groups
- Blue, red & green represent
- Add/move point by mouse
- Output data save as file/clipboard
- Digitize y error with mouse
- Set fix value of y unc.

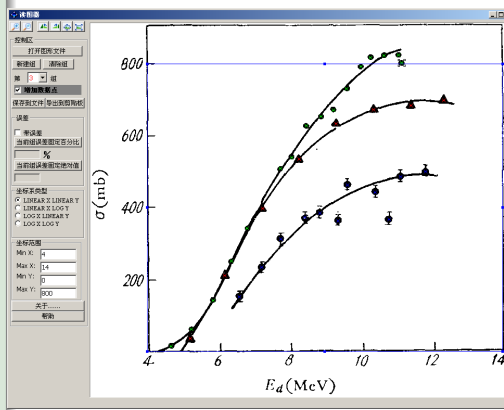

A D M A A A M M

Guochang CHEN (CNDC)

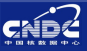

#### GDgraph-2.0

- Add/Del data groups
- Add/move point by mouse
- Output data save as file/clipboard
- Digitize y error with mouse
- Set fix value of y unc. in %/abs.

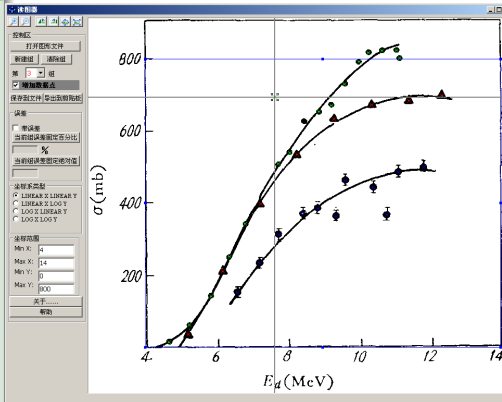

イロト イ団ト イヨト イヨト

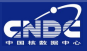

#### GDgraph-2.0

- Add/Del data groups
- Add/move point
- Output data save as file/clipboard
- Digitize y error with mouse
- Set fix value of y unc. in %/abs.

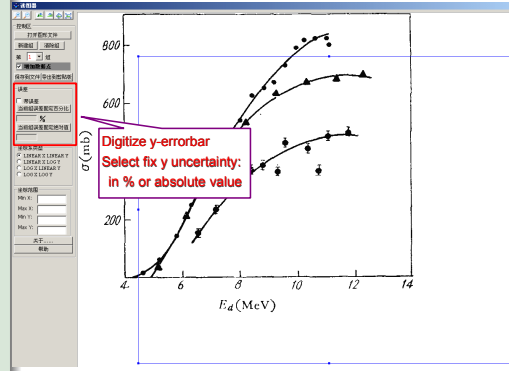

3 + 4 = +

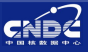

## GDgraph-3.0

- Released at 2011
- Copy figure from clipboard
- Select thin/thick line
- Set rotated angle
- O Partially zoom-in
- Coordinate & fig. zoom in/out together
- Move point by keyboard

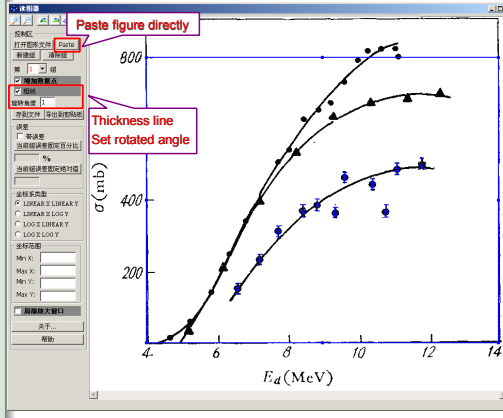

#### Guochang CHEN (CNDC)

#### Introduction of GDgraph

#### Aug. 29, 2013 13/22

3 + 4 = +

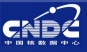

## GDgraph-3.0

- Released at 2011
- Copy figure from clipboard
- Select thin/thick line
- Set rotated angle
- O Partially zoom-in
- Coordinate & fig. zoom in/out together
- Move point by keyboard

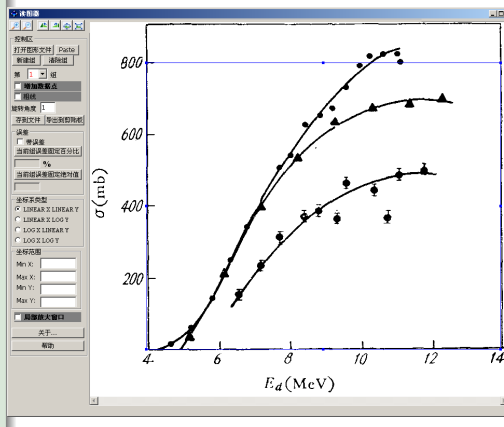

A D > A A P >

Guochang CHEN (CNDC)

Aug. 29, 2013 13/22

< E

∃ >

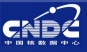

## GDgraph-3.0

- Released at 2011
- Copy figure from clipboard
- Select thin/thick line
- Set rotated angle
- O Partially zoom-in
- Coordinate & fig. zoom in/out together
- Move point by keyboard

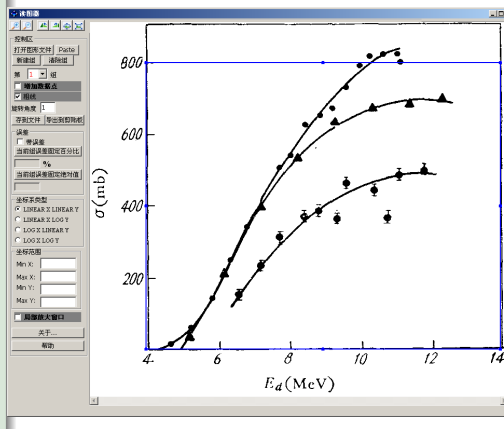

A D > A A P >

Guochang CHEN (CNDC)

Aug. 29, 2013 13/22

∃ ► < ∃</p>

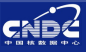

## GDgraph-3.0

- Released at 2011
- Copy figure from clipboard
- Select thin/thick line
- Set rotated angle
- O Partially zoom-in
- Coordinate & fig. zoom in/out together
- Move point by keyboard

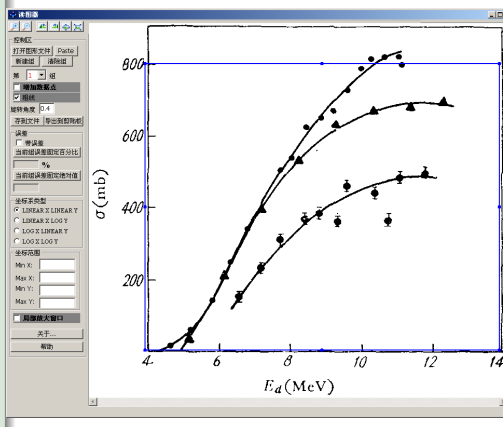

Guochang CHEN (CNDC)

Aug. 29, 2013 13/22

3 + 4 = +

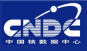

### GDgraph-3.0

- Released at 2011
- Copy figure from clipboard
- Select thin/thick line
- Set rotated angle
- Partially zoom-in
- Coordinate & fig. zoom in/out together
- Move point by keyboard

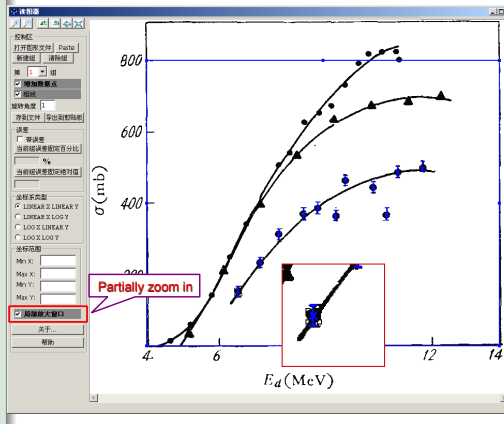

Guochang CHEN (CNDC)

Aug. 29, 2013 13/22

3 + 4 = +

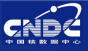

## GDgraph-3.0

- Released at 2011
- Copy figure from clipboard
- Select thin/thick line
- Set rotated angle
- Partially zoom-in
- Coordinate & fig. zoom in/out together
- Move point by keyboard

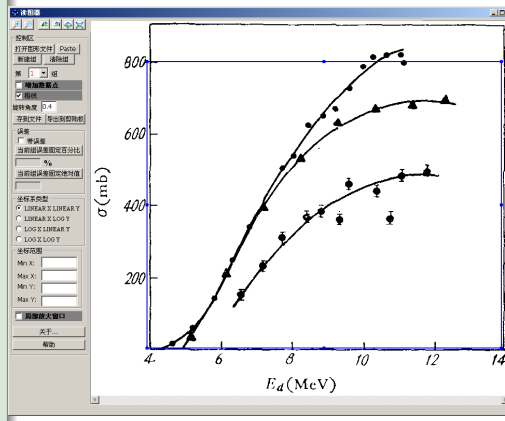

Guochang CHEN (CNDC)

∃ ► < ∃ ►</p>

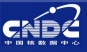

## GDgraph-3.0

- Released at 2011
- Copy figure from clipboard
- Select thin/thick line
- Set rotated angle
- Partially zoom-in
- Coordinate & fig. zoom in/out together
- Move point by keyboard

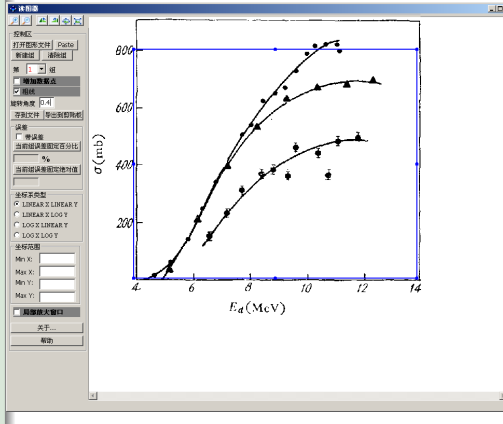

Guochang CHEN (CNDC)

3 + 4 = +

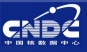

# GDgraph-3.0

- Released at 2011
- Copy figure from clipboard
- Select thin/thick line
- Set rotated angle
- Partially zoom-in
- Coordinate & fig. zoom in/out together
- Move point by keyboard

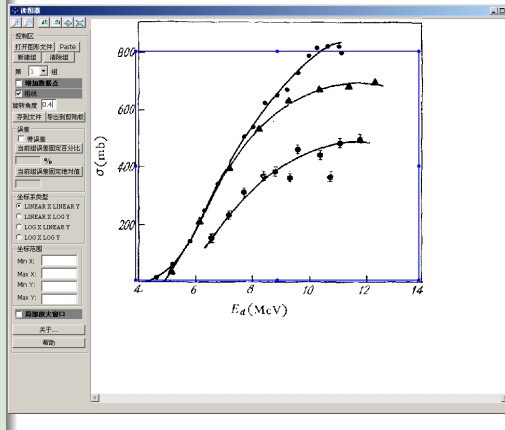

A D M A A A M M

Guochang CHEN (CNDC)

3 + 4 = +
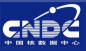

#### GDgraph-4.4

- Update at 2012, Perl
- Allow to digitize x error & use keyboard to move errorbars
- Add Project & Remarks function
- Add Setting function
- Allow to move partially zoom-in window

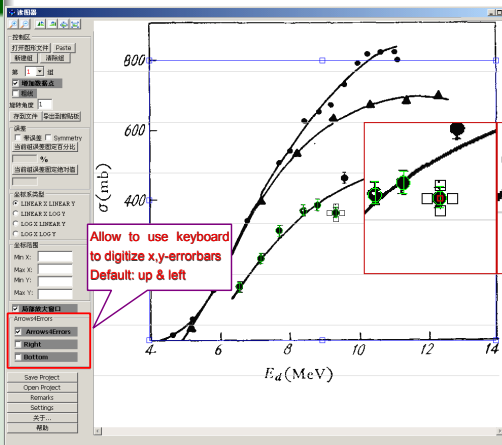

イロト イヨト イヨト イヨト

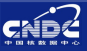

#### GDgraph-4.4

- Update at 2012, Perl
- Allow to digitize x error & use keyboard to move errorbars
- Add Project & Remarks function
- Add Setting function
- Allow to move partially zoom-in window

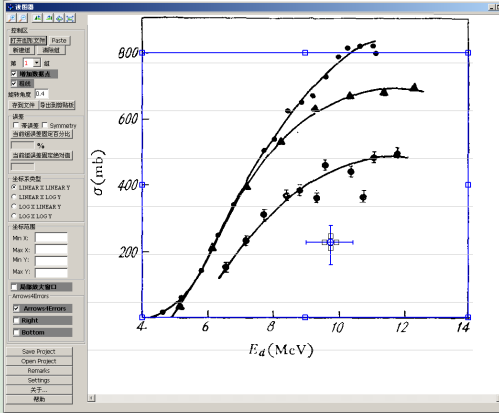

< ロ > < 同 > < 回 > < 回 >

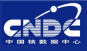

#### GDgraph-4.4

- Update at 2012, Perl
- Allow to digitize x error & use keyboard to move errorbars
- Add Project & Remarks function
- Add Setting function
- Allow to move partially zoom-in window

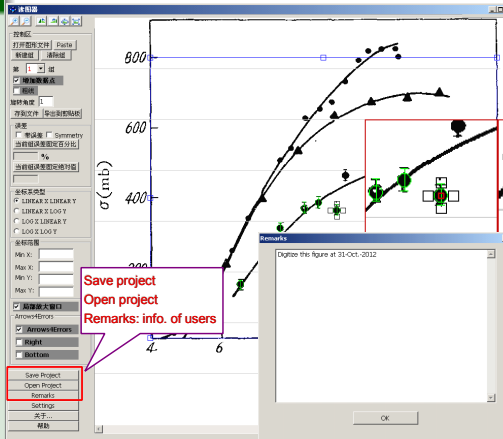

イロト イ団ト イヨト イヨト

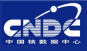

#### GDgraph-4.4

- Update at 2012, Perl
- Allow to digitize x error & use keyboard to move errorbars
- Add Project & Remarks function
- Add Setting function
- Allow to move partially zoom-in window

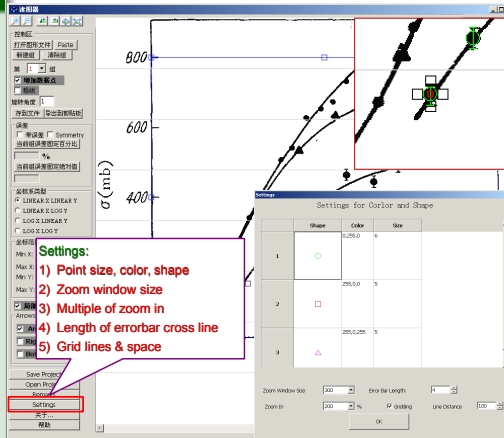

イロト イ団ト イヨト イヨト

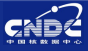

#### GDgraph-4.4

- Update at 2012, Perl
- Allow to digitize x error & use keyboard to move errorbars
- Add Project & Remarks function
- Add Setting function
- Allow to move partially zoom-in window

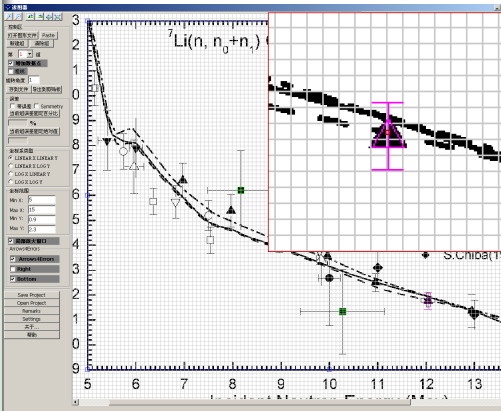

B + 4 B +

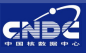

#### GDgraph-4.4

- Update at 2012, Perl
- Allow to digitize x error & use keyboard to move errorbars
- Add Project & Remarks function
- Add Setting function
- Allow to move partially zoom-in window

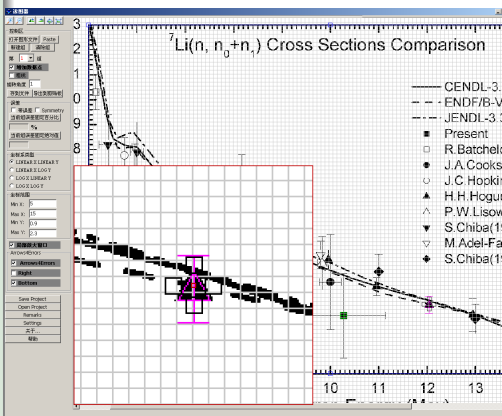

・ロト ・ 四ト ・ ヨト ・ ヨト

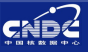

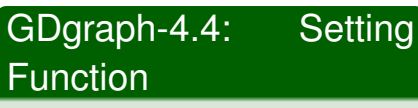

- Point symbol
- Point color
- Operation Point size
- O Zoom-in window size
- Multiple of zoom in
- Length of errorbar cross line
- Grid line & space

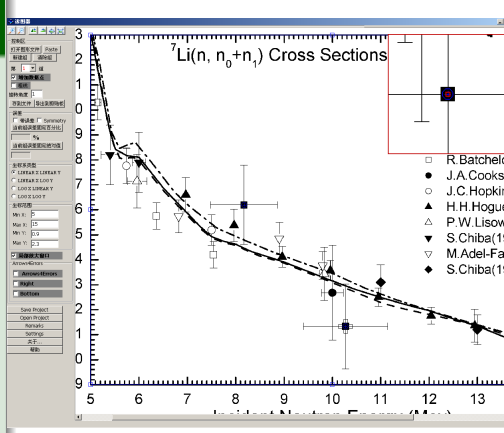

イロト イヨト イヨト イヨト

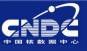

# GDgraph-4.4: Setting Function

- Point symbol
- Point color
- Point size
- O Zoom-in window size
- Multiple of zoom in
- Length of errorbar cross line
- Grid line & space

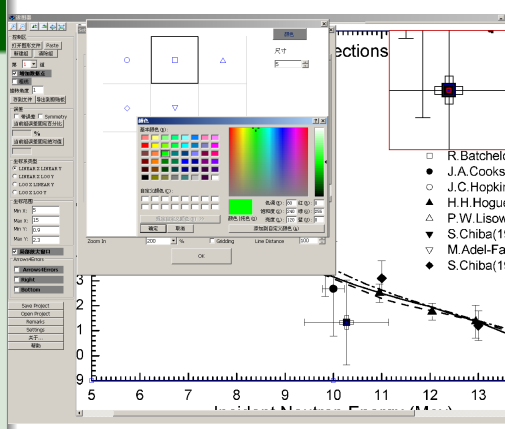

< ロ > < 同 > < 回 > < 回 >

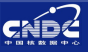

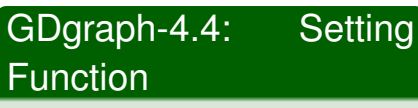

- Point symbol
- Point color
- Operation Point size
- O Zoom-in window size
- Multiple of zoom in
- Length of errorbar cross line
- Grid line & space

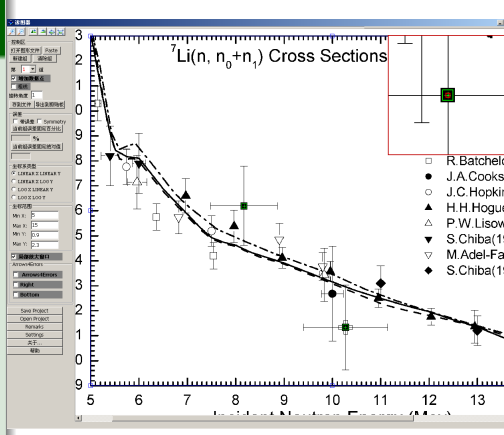

イロト イヨト イヨト イヨト

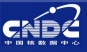

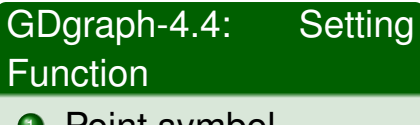

- Point symbol
- Point color
- Point size
- O Zoom-in window size
- Multiple of zoom in
- Length of errorbar cross line
- Grid line & space

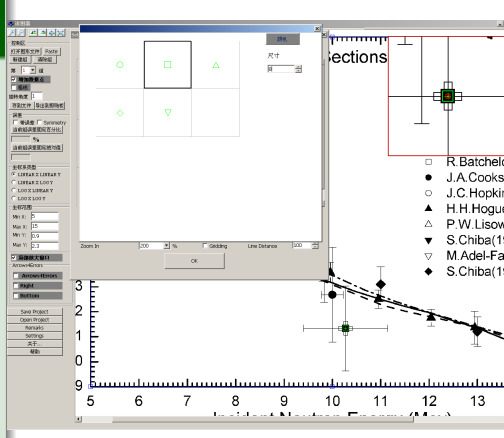

< ロ > < 同 > < 回 > < 回 >

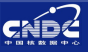

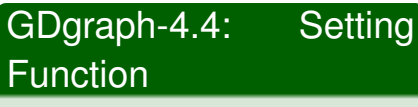

- Point symbol
- Point color
- Point size
- O Zoom-in window size
- Multiple of zoom in
- Length of errorbar cross line
- Grid line & space

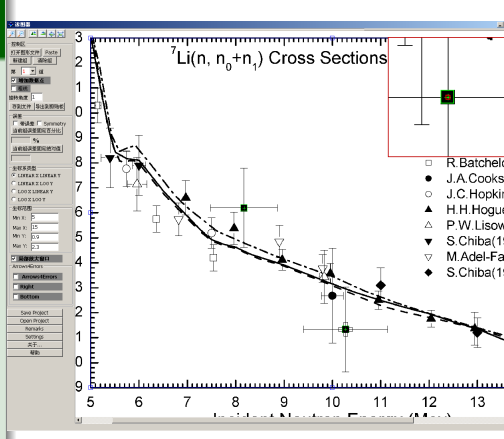

イロト イヨト イヨト イヨト

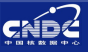

# GDgraph-4.4: Setting Function

- Point symbol
- Point color
- Point size
- Zoom-in window size
- Multiple of zoom in
- Length of errorbar cross line
- Grid line & space

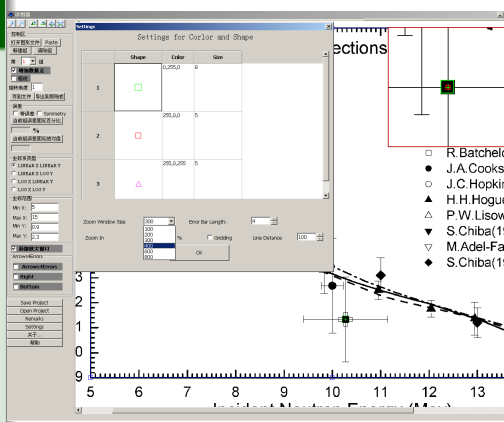

< ロ > < 同 > < 回 > < 回 >

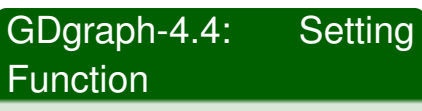

- Point symbol
- Point color
- Point size
- Zoom-in window size
- Multiple of zoom in
- Length of errorbar cross line
- Grid line & space

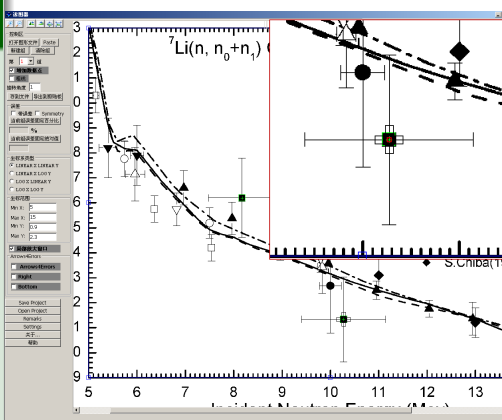

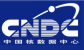

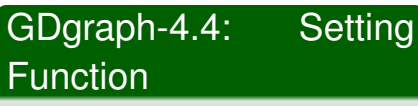

- Point symbol
- Point color
- Point size
- Zoom-in window size
- Multiple of zoom in
- Length of errorbar cross line
- Grid line & space

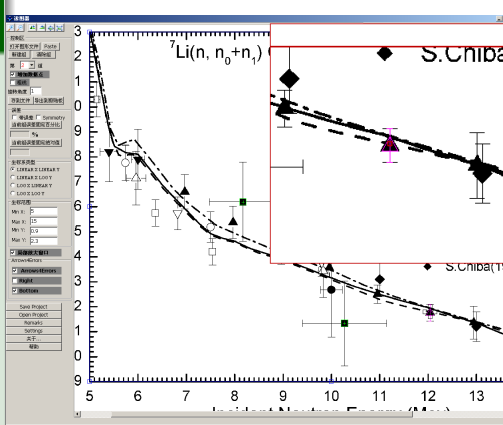

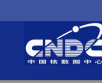

B + 4 B +

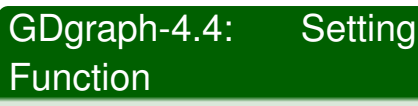

- Point symbol
- Point color
- Point size
- Zoom-in window size
- Multiple of zoom in
- Length of errorbar cross line
- Grid line & space

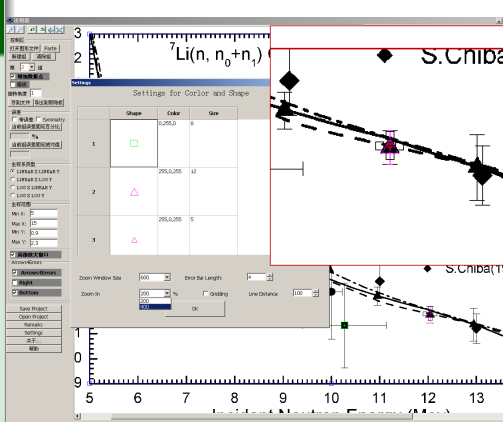

イロト イヨト イヨト イヨト

Guochang CHEN (CNDC)

Aug. 29, 2013 15/22

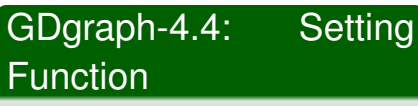

- Point symbol
- Point color
- Point size
- Zoom-in window size
- Multiple of zoom in
- Length of errorbar cross line
- Grid line & space

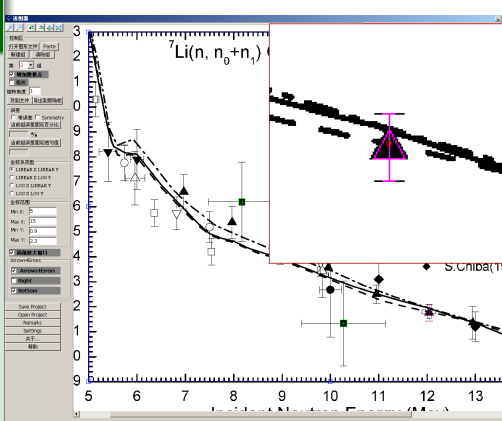

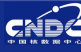

∃ ► < ∃ ►</p>

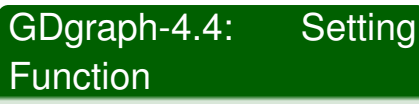

- Point symbol
- Point color
- Point size
- Zoom-in window size
- Multiple of zoom in
- Length of errorbar cross line
- Grid line & space

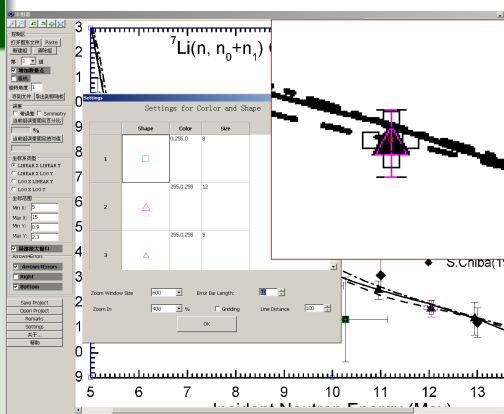

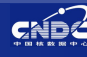

(E) ► < E >

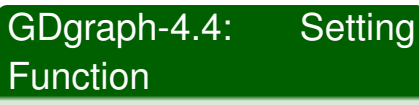

- Point symbol
- Point color
- Point size
- Zoom-in window size
- Multiple of zoom in
- Length of errorbar cross line
- Grid line & space

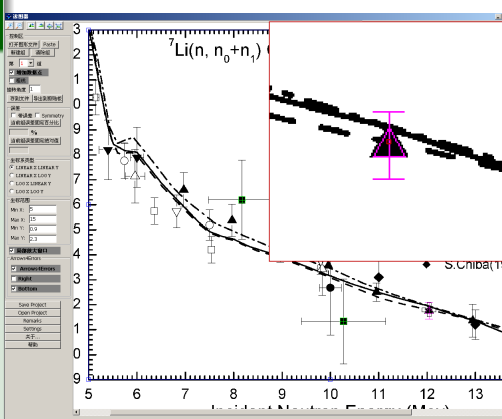

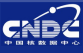

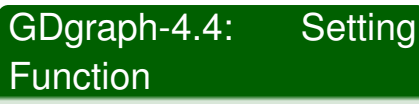

- Point symbol
- Point color
- Point size
- Zoom-in window size
- Multiple of zoom in
- Length of errorbar cross line
- Grid line & space

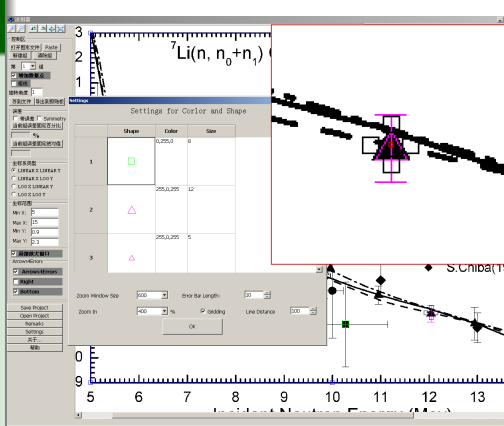

• • • • • • • •

∃ ► < ∃ ►</p>

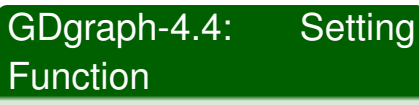

- Point symbol
- Point color
- Point size
- Zoom-in window size
- Multiple of zoom in
- Length of errorbar cross line
- Grid line & space

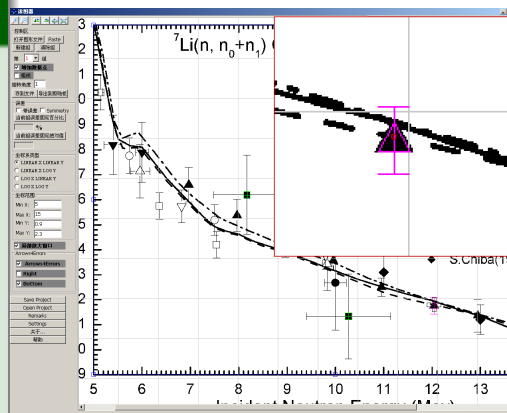

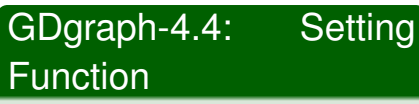

- Point symbol
- Point color
- Point size
- Zoom-in window size
- Multiple of zoom in
- Length of errorbar cross line
- Grid line & space

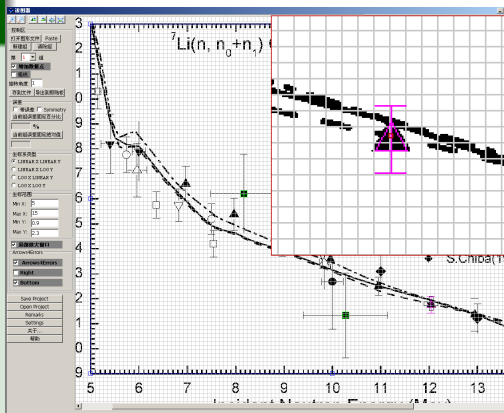

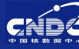

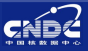

#### GDgraph-5.0

- Update at 2013, Perl
- ② Chn→Chn&Eng
- GUI: Dialogue Single Doc. Inter.
- Update Project func.
- X,Y error in symmetry & asymmetry
   Set X X error in abs

| File Edt Help Menu Bar              |      |       |  |
|-------------------------------------|------|-------|--|
| <u> 프로 취업</u> Navigation Bi         | r    |       |  |
| Control Panel                       |      |       |  |
| New Group Clear Group               | -    |       |  |
| Current Group: 1 💌                  |      |       |  |
| Add points Settings                 |      |       |  |
| Bold Line Remark                    |      |       |  |
| Rotation Ang. 0.1 Dep. Control Ropo |      |       |  |
| Errors                              |      |       |  |
| Auis 🗶 💌 🖂 Symmetry                 |      |       |  |
| SetValue:                           |      |       |  |
| Rel. Error                          |      | Ψ     |  |
| Abs. Error                          | Main | Denel |  |
| Coordinate System                   | wain | Panel |  |
| C LINEAR X LINEAR Y                 |      |       |  |
| C LINEAR X LOG Y                    |      |       |  |
| C LOBXLOBY                          |      |       |  |
| Wite Unit                           |      |       |  |
|                                     |      | e     |  |
| Max:                                |      |       |  |
| Unit                                |      |       |  |
|                                     |      |       |  |
|                                     |      |       |  |
| Arrows4Errors                       |      |       |  |
| Arrows4Errors                       |      |       |  |
| Shift + Arrow can be used           |      |       |  |
| 1                                   |      |       |  |

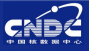

#### GDgraph-5.0

- Update at 2013, Perl
- Chn→Chn&Eng
- GUI: Dialogue Single Doc. Inter.
- Update Project func.
- X,Y error in symmetry & asymmetry
- Set X,Y error in abs. or %

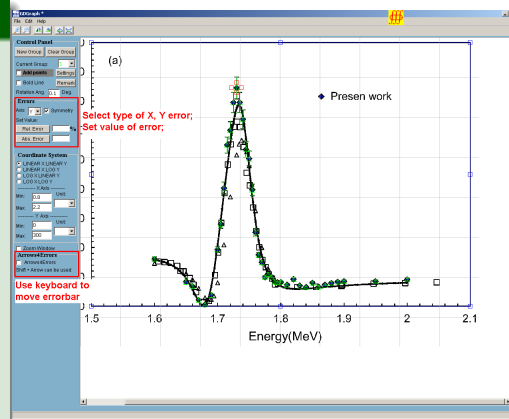

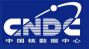

# GDgraph-5.0

- Set unit for coordinate
- Add output data format
- Use "Pageup" & "Pagedown" to select Pre. or Next point

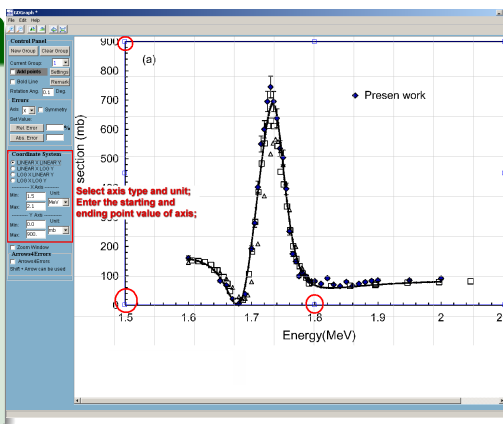

イロト イ団ト イヨト イヨト

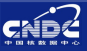

# GDgraph-5.0

- Set unit for coordinate
- Add output data format
- Use "Pageup" & "Pagedown" to select Pre. or Next point

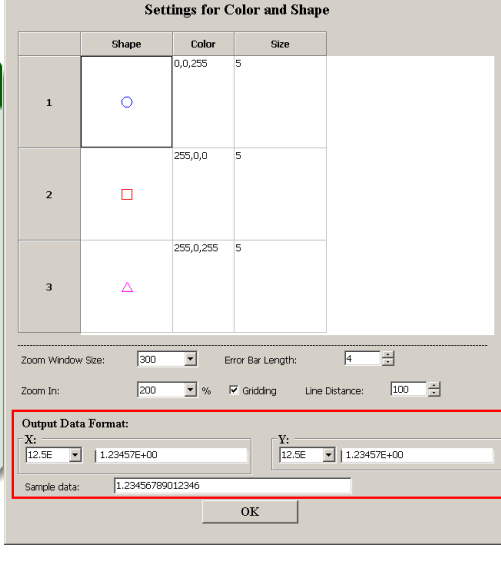

・ロト ・ 四ト ・ ヨト ・ ヨト

Aug. 29, 2013 17/22

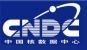

#### GDgraph-5.0

- Set unit for coordinate
- Add output data format
- Use "Pageup" & "Pagedown" to select Pre. or Next point

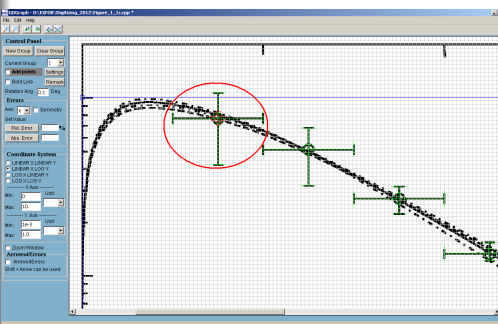

< B.

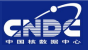

#### GDgraph-5.0

- Set unit for coordinate
- Add output data format
- Use "Pageup" & "Pagedown" to select Pre. or Next point

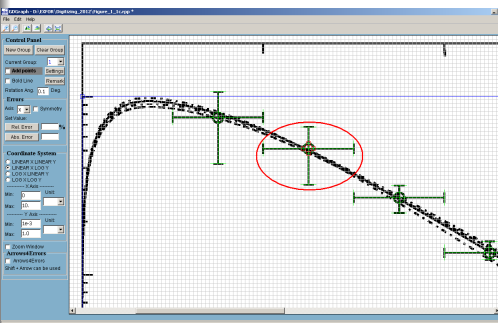

< B.

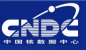

# GDgraph-5.0

- Modify magnifying glass window
- Add shortcut keys to digitize error
- Add "Import data" function

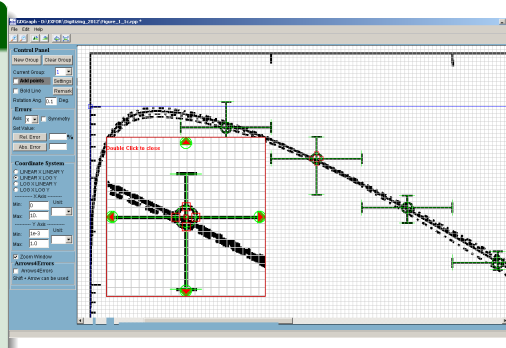

< 17 ▶

∃ ► < ∃ ►</p>

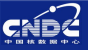

# GDgraph-5.0

- Modify magnifying glass window
- Add shortcut keys to digitize error
- Add "Import data" function

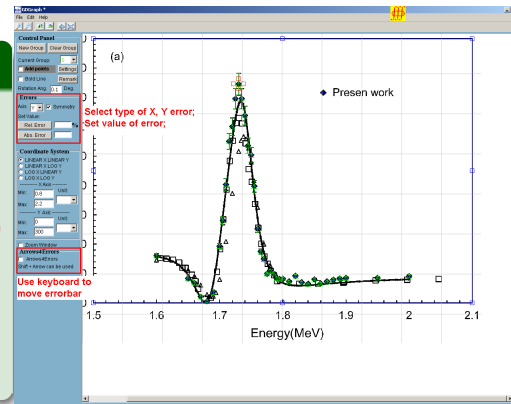

イロト イ理ト イヨト イヨト

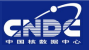

### GDgraph-5.0

- Modify magnifying glass window
- Add shortcut keys to digitize error
- Add "Import data" function

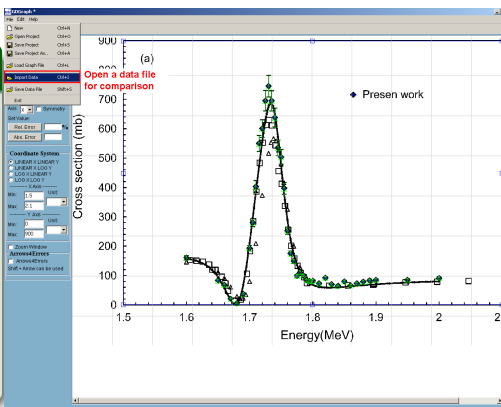

< 17 ▶

≣ । ⊀ ≣ ।

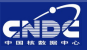

#### GDgraph-5.0 Import Text Data Modify magnifying :\Documents and Settings\Guochang\桌面\Figure\_2\_1 File Name glass window Imported data file information Add shortcut keys to digitize error Add "Import data" Next > Cancel function

E > 4 E >

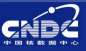

#### GDgraph-5.0

- Modify magnifying glass window
- Add shortcut keys to digitize error
- Add "Import data" function

| Correct Laker put the laked on the first of the line.         Set different labels to separate different contents           Total Label         The Label         The Label <td< th=""><th></th><th>Joint Te</th><th>AC DUCU</th><th></th><th></th><th></th><th></th><th></th><th></th><th></th><th></th></td<>                                                                                                    |        | Joint Te          | AC DUCU                |                    |                             |              |          |                    |                           |                    |                    |
|----------------------------------------------------------------------------------------------------|--------|-------------------|------------------------|--------------------|-----------------------------|--------------|----------|--------------------|---------------------------|--------------------|--------------------|
| Text_Lide         images from the labe will be decard until data label is found.           Contrast: reveal drawt.         Contrast: reveal drawt.           Image: image drawt.         Image: image drawt.           Image: image drawt.         Image: image drawt.           Image: image drawt.         Image: image drawt.           Image: image drawt.         Image: image drawt.           Image: image drawt.         Image: image drawt.           Image: image drawt.         Image drawt.           Image: image drawt.         Image drawt.           Image: image drawt.         Image drawt.           Image: image drawt.         Image drawt.           Image: image drawt.         Image drawt.           Image: image drawt.         Image drawt.           Image: image drawt.         Image: image drawt.           Image: image drawt.         Image: image.           Image: image drawt.         Image: image.           Image: image drawt.         Image: image.           Image: image.         Image.           Image: image.         Image.           Image: image.         Image.           Image: image.         Image.           Image: image.         Image.           Image: image.         Image.           Image: image. <th>D</th> <th>(<br/>ata Lai</th> <th>Control Lab</th> <th>el: put th</th> <th>ne label on<br/>Title Label:</th> <th>the first o</th> <th>f the li</th> <th>ne. Set o<br/>diffe</th> <th>different la<br/>rent cont</th> <th>abels to :<br/>ents</th> <th>seperate</th>                                                                                                    | D      | (<br>ata Lai      | Control Lab            | el: put th         | ne label on<br>Title Label: | the first o  | f the li | ne. Set o<br>diffe | different la<br>rent cont | abels to :<br>ents | seperate           |
| 1         ::::::::::::::::::::::::::::::::::::                                                                                                    | T<br>G | 'ext La<br>ontent | ble:  !<br>ts: revised | all in<br>directly | nes after tr                | nis lable wi | ll be di | scard until dat    | ta label is found.        |                    |                    |
| 2         **         X(ftev)         Y(web)         aT+         aT-         aX-         aX+           4         1.9999984-000         1.612304e+000         7.089212e+000         0.000000e+000         0.000000e+000         0.00000e+000         0.000000e+000         0.00000e+000         0.00000e                                                                                                    |        | 1                 | 1144444                | farour             | 1 #####                     | 39 noi:      | ter)     |                    | ***                       |                    |                    |
| 1. 5999896+000 1.612104e+002 7.8832124+000 7.882124+000 0.000000e+000 0.0<br>5 1. 550024e+000 8.319411e+001 4.1239104+000 4.1239104+000 0.000000e+000 0.0<br>6 1. 56004e+000 6.794578e+001 3.941606+000 3.753910e+000 0.000000e+000 0.0<br>7 1. 669984e+000 2.102199e+001 0.000000e+000 0.000000e+000 0.00<br>1. 660039e+000 3.753419e+001 0.000000e+000 0.000000e+000 0.00000e+000 0.0<br>1. 660039e+000 3.753419e+001 0.000000e+000 0.000000e+000 0.00000e+000 0.00<br>1. 599371e+000 1.335264e+002 9.384776e+000 9.76117e+000 0.00000e+000 0.00<br>1. 599371e+000 1.335264e+002 9.384776e+000 9.76117e+000 0.00000e+000 0.00<br>1. 599371e+000 1.335264e+002 9.384776e+000 9.76117e+000 0.00000e+000 0.00000e+000 0.00000e+000 0.00000e+000 0.00000e+000 0.00000e+000 0.00000e+000 0.00000e+000 0.00000e+000 0.00000e+000 0.00000e+000 0.00000e+000 0.00000e+000 0.00000e+000 0.00000e+000 0.00000e+000 0.00000e+000 0.00000e+000 0.00000e+000 0.00000e+000 0.0000e+000 0.00000e+000 0.00000e+000 0.00000e+000 0.00000e+000 0.00000e+000 0.00000e+000 0.00000e+000 0.00000e+000 0.00000e+000 0.00000e+000 0.00000e+000 0.00000e+000 0.00000e+000 0.00000e+000 0.0000e+000 0.0000e+000 0.00000e+000 0.0000e+000 0.00000e+000 0.00000e+000 0.00000e+000 0.00000e+000 0.00000e+000 0.00000e+000 0.0000e+000 0.00000e+000 0.00000e+000 0.00000e+000 0.0000e+000 0.0000e+000 0.0000e+000 0.0000e+000 0.0000e+000 0.00000e+000 0.0000e+000 0.0000e+0000 0.0000e+000 0.0000e+000 0.0000e+000 0.0000e+000 0.0000e+000 0.00 |        | 20                | 1# X                   | (NeV)              | Y (                         | mb)          |          | d¥+                | dY-                       | dX-                | dX+                |
| 5         1.450022+e000         6.314911-e001         1.239011-e000         0.000000-e000         0.000000           6         1.650924e000         6.735714e000         3.735149e000         0.000000-e000         0.000000-e000         0.00000-e000         0.00000-e000         0.000000-e000         0.00000-e000         0.000000-e000         0.00000-e000                                                                                                    |        | 4                 | 1.59998                | 5e+000             | 1.61230                     | 4e+002       | 7.88     | 3212e+000          | 7.883212e+000             | 0.000000e+0        | nn n.n <sup></sup> |
| 6 1. 460036+000 6.793578+001 3.941606+000 3.7539100+000 0.000000+000 0.01<br>7 1. 4669054+000 2.102390+001 0.000000+000 0.000000+000 0.000000+000 0.01<br>9 1. 460039+000 3.7534194010 0.000000+000 0.000000+000 0.000000+000 0.01<br>10 1. 4593721+000 1.353264+002 9.184776+000 9.760137+000 0.000000+000 0.01<br>10 1. 4593721+000 1.353264+002 9.184776+000 9.760137+000 0.000000+000 0.01<br>Data content panel                                                                                                    |        | 5                 | 1.65002                | 2e+000             | 8.31491                     | 1e+001       | 4.12     | 9301e+000          | 4.129301e+000             | 0.000000e+0        | 00 0.00            |
| 7         1.659594=000 2.102190=401 0.000000=4000 0.000000=000 0.000000=000 0.00000         0.000000=400 0.000000=000 0.000000=000 0.00000         0.000000=4000 0.000000=000 0.000000=000 0.00000         0.000000=4000 0.000000=000 0.000000=000 0.000000=000 0.00000=000 0.00000=00000000                                                                                                  |        | 6                 | 1.66004                | 6e+000             | 6.79457                     | 8e+001       | 3.94     | 1606e+000          | 3.753910e+000             | 0.000000e+0        | 00.0.00            |
| 8         1. 600008e+000 6. 139952e+000 0. 0.000000e+000 6. 0.000000e+000 0. 0.000000e+000 0. 0.000000e+000 0. 0.000000e+000 0. 0.000000e+000 0. 0.00000e+000 0. 0.0000e+000 0. 0.00000e+000 0. 0.0000e+000 0. 0.0000e+000 0.0000e+000 0. 0.0000e+000 0. 0.0000e+000 0. 0.0000e+000 0. 0.0000e+000 0. 0.0000e+000 0.0000e+000 0.0000e+000 0. 0.0000e+000 0.0000e+000 0.0000e+000 0. 0.0000e+000 0. 0.0000e+000 0. 0.0000e+000 0.0000e+000 0.0000e+000 0.0000e+000 0.0000e+000 0.0000e+000 0.0000e+000 0.0000e+000 0.0000e+0000000e+000 0.0000e+000 0.0000e+0000000e+0000000000                                                                                                    | 1      | 7                 | 1.66998                | 4e+000             | 2.10219                     | 0e+001       | 0.00     | 0000e+000          | 0.000000e+000             | 0.000000e+0        | 00 0.00            |
| 9 1. 1. 4900334-000 3.791498-001 0.000000+000 0.000000+000 0.00000+000 0.000000+000 0.000000+000 0.00000+000 0.00000+000 0.00000+000 0.00000+000 0.00000+000 0.00000+000 0.00000+000 0.00000+000 0.00000+000 0.00000+000 0.00000+000 0.00000+000 0.00000+000 0.00000+000 0.00000+000 0.00000+000 0.00000+000 0.00000+000 0.00000+000 0.00000+000 0.00000+000 0.0000+000 0.00000+000 0.0000+000 0.000+000+                                                                                                    |        | 8                 | 1.68000                | 9e+000             | 6.19395                     | 2e+000       | 0.00     | 0000e+000          | 0.000000e+000             | 0.000000e+0        | 00 0.00            |
| 10         1.6999714+000         1.933564+000         9.364776+000         9.7601676+000         0.00000000000         0           Data content panel <gad.< td="">         year.         gan.</gad.<>                                                                                                    | 1      | 9                 | 1.69003                | 3e+000             | 3.79144                     | 9e+001       | 0.00     | 0000e+000          | 0.000000e+000             | 0.000000e+0        | 00 0.00            |
| Data content panel                                                                                                    | 1      | 10                | 1.69997                | 1e+000             | 1.93326                     | 4e+002       | 9.38     | 4776e+000          | 9.760167e+000             | 0.000000e+0        | 00 0.00 -1         |
| Data content panel                                                                                                    | Ŀ      | ľ                 |                        |                    | · • • • • •                 |              |          |                    |                           |                    |                    |
| < Back Next > Cancel                                                                                                    | -      |                   | D                      | ata c              | onte                        | nt pa        | nel      | _                  |                           |                    |                    |
|                                                                                                    |        |                   |                        |                    |                             |              |          |                    |                           | : Back Next        | > <u>C</u> ancel   |
|                                                                                                    | -      |                   |                        |                    |                             |              |          |                    |                           |                    |                    |

< 67 ▶

э

크 > < 크 >

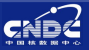

### GDgraph-5.0

- Modify magnifying glass window
- Add shortcut keys to digitize error
- Add "Import data" function

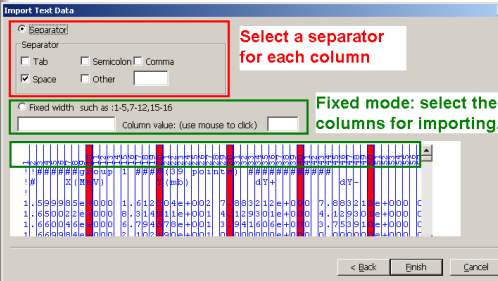

イロト イ団ト イヨト イヨト

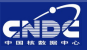

#### GDgraph-5.0

- Modify magnifying glass window
- Add shortcut keys to digitize error
- Add "Import data" function

|           | А             | в             | С             | D             | E             |       |
|-----------|---------------|---------------|---------------|---------------|---------------|-------|
| Data type | x             | Y             | dY+           | dY-           | dX-           | dX+   |
| Title     | X(MeV)        | Y(mb)         | dY+           | dY-           | dX-           | dX+   |
| Operate   |               |               |               |               |               |       |
| 1         | 1.599985e+000 | 1.612304e+002 | 7.883212e+000 | 7.883212e+000 | 0.000000e+000 | 0.000 |
| 2         | 1.650022e+000 | 8.314911e+001 | 4.129301e+000 | 4.129301e+000 | 0.000000e+000 | 0.000 |
|           |               |               |               |               |               | Þ     |

- 47 →

< ⊒ >

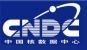

# GDgraph-5.0

- Modify magnifying glass window
- Add shortcut keys to digitize error
- Add "Import data" function

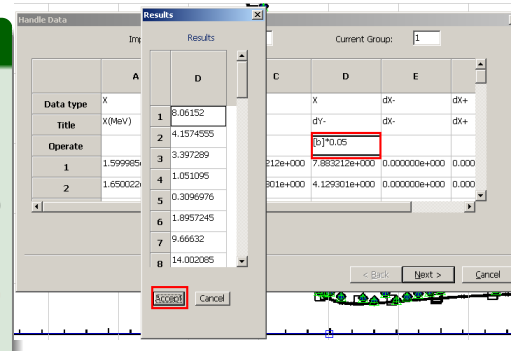

イロト イヨト イヨト イヨト

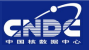

# GDgraph-5.0

- Modify magnifying glass window
- Add shortcut keys to digitize error
- Add "Import data" function

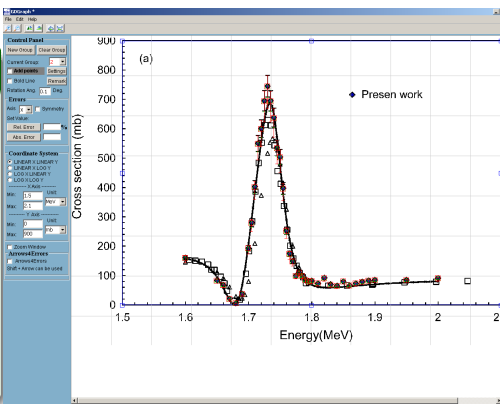

< 17 ▶

≣ । ⊀ ≣ ।
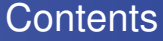

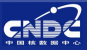

### Introduction

## Distance of the second second

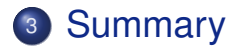

Guochang CHEN (CNDC)

Introduction of GDgraph

Aug. 29, 2013 19/22

э

イロト イヨト イヨト イヨト

#### Summary

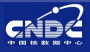

- Requirements from evaluation and measurement for developing digitization software
- GDgraph: a software is developed for digitization since 1997
- Present version is fit for digitization requirements
- Some bugs and functions should be developed in future such as symbols, automatic searching axis, ...
- Adopt good characters and functions from other softwares

# Thank you for your attention!

# Welcom to China!

Guochang CHEN (CNDC)

Introduction of GDgraph

<u>∢≣▶∢≣</u>▶ Aug. 29, 2013

21/22

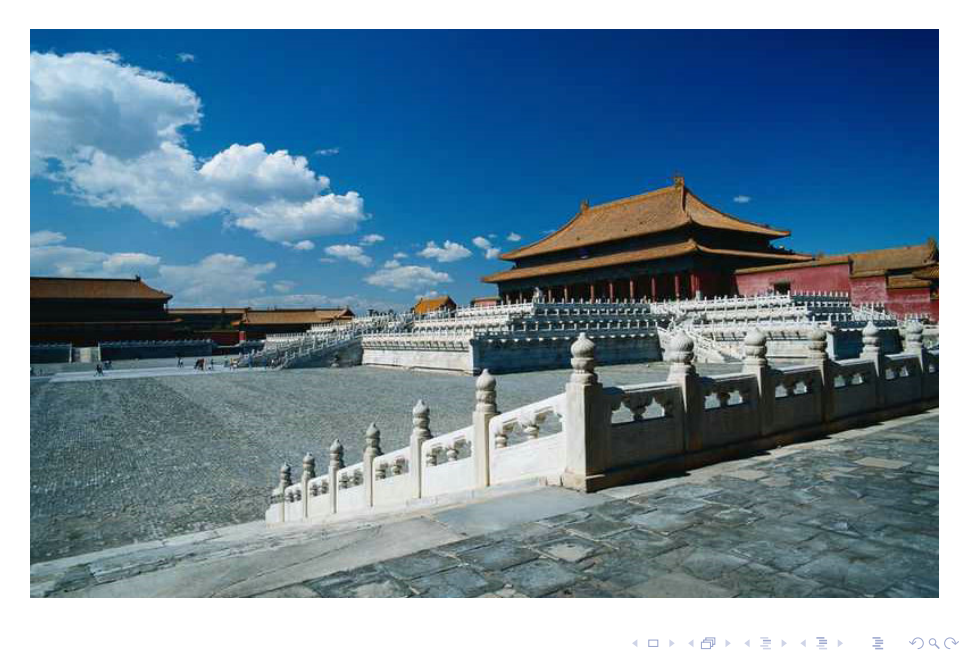

Guochang CHEN (CNDC)

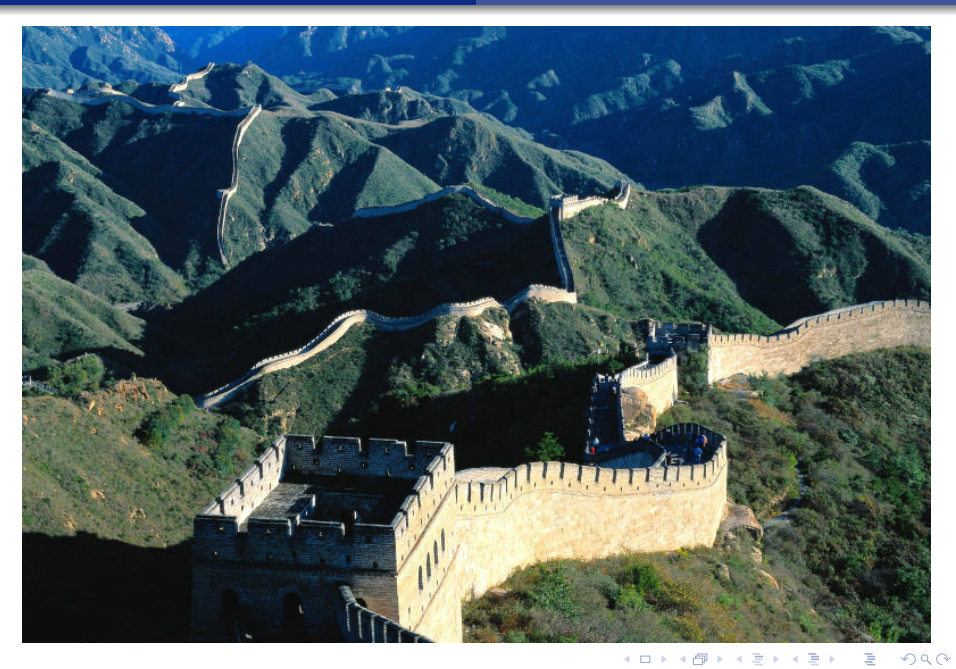

Guochang CHEN (CNDC)